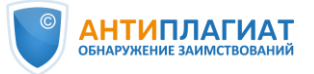

## Памятка о поиске заимствованных изображений

| 1. | Загрузка документа на проверку                                                                                                    |                                                                                                    |
|----|----------------------------------------------------------------------------------------------------|----------------------------------------------------------------------------------------------------|
|    | Войдите в систему «Антиплагиат», загрузите на<br>проверку документ <b>в формате PDF</b> (подробнее<br>о загрузке см. <u>памятку эксперта</u> ). Проверка<br>заимствования изображений проводится уже<br><b>после того</b> , как прошла обычная проверка.                                                                  | Imagement public approxima         Imagement public approxima         Im                                                                                                    |
| 2. | Получение резу                                                                                                    | льтата проверки                                                                                                    |
|    | В личном кабинете доступен список всех<br>проверенных на текстовые заимствования<br>документов с указанием даты загрузки и<br>предварительного процента оригинальности.<br>Нажмите кнопку посмотреть результаты<br>возле<br>того документа, где необходимо провести<br>дополнительно поиск заимствованных<br>изображений. | Image: Construction       Image: Construction       Image: Construction< |
| 3. | Страница результатов. Переход на в                                                                                                    | зкладку для проверки изображений                                                                                                    |
|    | На странице результатов перейдите на вкладку<br>Поиск по изображениям.<br>Нажмите кнопку ИСКАТЬ ЗАИМСТВОВАНИЯ.                                                                                                    | Instant / source? / regulated setting     12.0%     Improvement     12.0%     Canquerpopasient     0%       Instant / source     12.1%     Canquerpopasient     0%     Improvement     12.1%     Canquerpopasient     0%       Improvement     Candital control     Improvement     Improvement     1     Improvement     0%     Candital control     Improvement     0%     Candital control     Improvement     0%     Candital control     Improvement     0%     Candital control     Improvement     0%     Candital control     Improvement     0%     Candital control     Improvement     0%     Candital control     Improvement     0%     Candital control     Improvement     0%     Candital control     Improvement     Improvement                                                                                                    |
| 4. | Процесс                                                                                                    | проверки                                                                                                    |
|    | После нажатия кнопки искать заимствования появляется информационное сообщение. Поиск может занять несколько минут.                                                                                                    | <ol> <li>Осуществляется поиск. Данный процесс может занять некоторое время. Вы можете вернуться на данную<br/>вкладку позже.</li> </ol>                                                                                                    |
|    | Если заимствования изображений по базе<br>системы «Антиплагиат» не найдены, вы<br>увидите сообщение об этом.                                                                                                    | і Поиск завершён. В документе не были обнаружены заимствованные изображения.                                                                                                    |
|    | Если выявлены заимствования изображений,<br>появится сообщение с указанием количества<br>заимствованных изображений.                                                                                                    | Система может обнаруживать заимствования по изображениям в документах. Алгоритм помогает бороться с заимствованиями изображений из<br>других документов даже с учетом их видоизменений.<br>Посмотить ээ<br>В документе былих обнаружены заимствованные изображения (1). Для изучения полученных результатов<br>нажмите кнопку "Посмотреть".                                                                                                    |

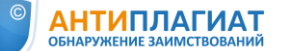

5.

## Изучение отчёта о найденных заимствованиях

Для просмотра найденных изображений нажмите кнопку посмотреть ». Откроется отдельная страница. Слева располагается изображение из проверяемой работы, справа – изображение из источника. Изображения могут незначительно отличаться, т.к. авторы могут использовать различные приемы редактирования: обрезку, растяжение, замену цвета, отзеркаливание, поворот и др. Антиплагиат ищет искаженные изображения, подобно текстовому парафразу или переводным заимствованиям.

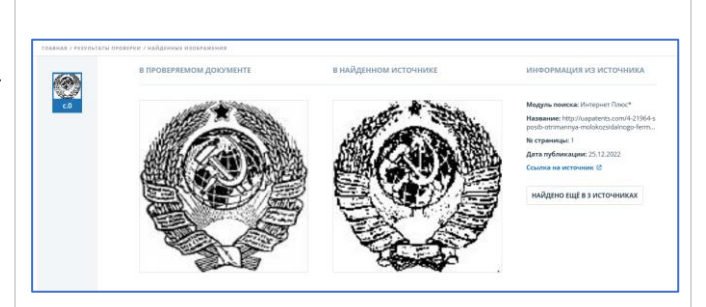

Поиск изображений сейчас осуществляется по следующим коллекциям: Интернет, DOAJ, IEEE, собственная коллекция организации.

Для удобства изучения каждую иллюстрацию можно увеличить, кликнув на «плюсик» в центре.

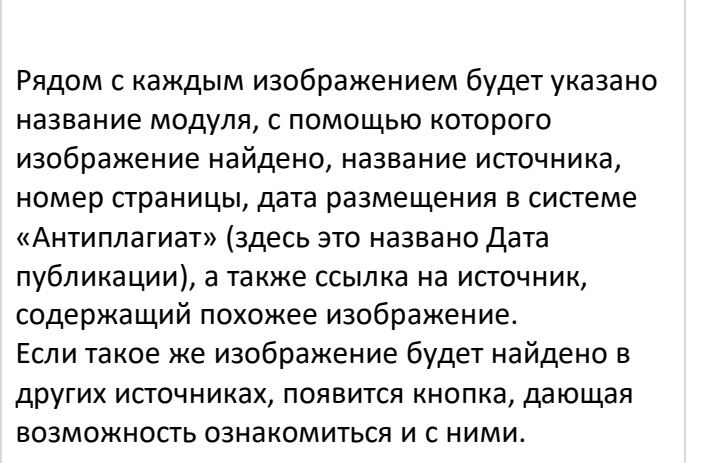

Внимание! Если источник найден в «Собственной коллекции» (СК) вашей организации, ссылки на переход к источнику здесь не будет, только название документа. Данный документ можно найти в СК с помощью администратора системы «Антиплагиат» в вашей организации.

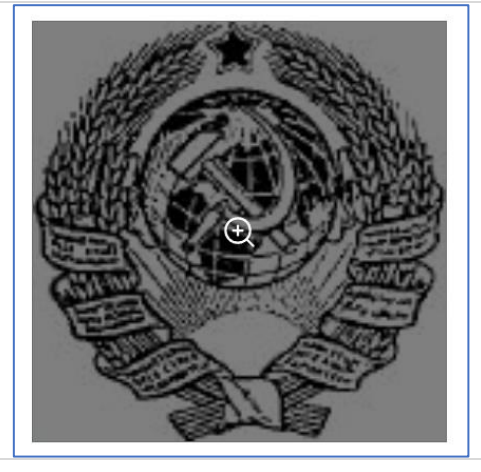

## ИНФОРМАЦИЯ ИЗ ИСТОЧНИКА

Модуль поиска: Интернет Плюс\*

**Название:** http://uapatents.com/4-21964-s posib-otrimannya-molokozsidalnogo-ferm...

**№ страницы:** 1

**Дата публикации:** 25.12.2022

Ссылка на источник 🕑

НАЙДЕНО ЕЩЁ В З ИСТОЧНИКАХ

## ИНФОРМАЦИЯ ИЗ ИСТОЧНИКА

**Модуль поиска:** Собственная коллекция компании

Название: RU2795839C1

**№ страницы:** 11

Дата публикации: 01.01.1

Подробнее о работе эксперта в системе «Антиплагиат» см. <u>«Руководство Эксперта».</u>

Служба заботы о клиентах компании Антиплагиат <u>support@antiplagiat.ru</u>

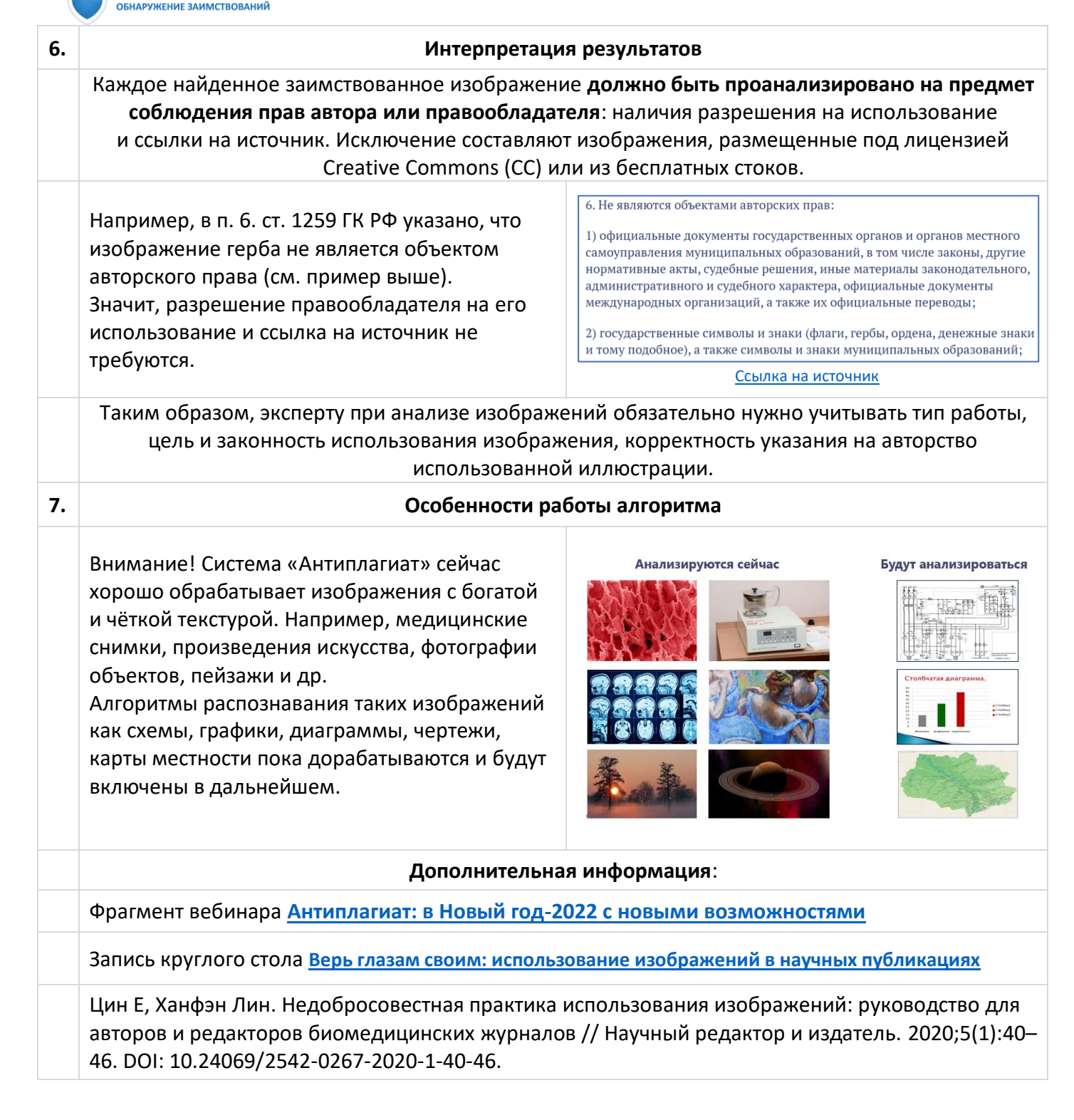

НТИПЛАГИАТ